| 1. 対象                                                                                 | の取引を選択する                                                                                                    |                                      |
|---------------------------------------------------------------------------------------|----------------------------------------------------------------------------------------------------|--------------------------------------|
| <u>商品・サービフ</u>                                                                        | <b>11</b> 新选/振替 20                                                                                                    | 14/08/14 152747 現在 ① 「乍込 / 乍去] たクリック |
| 間品・リーヒス                                                                               | <b>取引履歴照会/予約取消-照会</b><br>内容を確認ださい。                                                                                                    |                                      |
| ▼ 口座情報照会                                                                              | -1                                                                                                    | ᇦ쪸 ② [取引履歴照会/予約取消]                   |
| ▲ 張达/振替<br>振込                                                                         | 受付日付: 2014 マ年 07 マ月 01 マ日 一 カレンダー~ 2014 マ年 08 マ月 14 マ日 一 た<br>※2014年月5日 以降の1956時全で考ます。                                                                                                    | をクリック                                |
| 連続振込<br>振替                                                                            |                                                                                                    | ② 対免取引の「取消」を                         |
| 取引履歴照会/予約<br>承認/否認                                                                    | 取消 ステータス: ● すべて ○ 一次承認待 ○ 最終承認待 ○ 否認 ○ 期限切れ ○ 受付中<br>○ 取消育 ○ エラー                                                                                                    |                                      |
| 振込先口座管理                                                                               | 並び順: ● 受付日が新いい順 ● 受付日が古い順 ● 振込/振替日が新いい順 ● 振込/                                                                                                    | 振替日が古い順                              |
| 先方負担手数料管理                                                                             |                                                                                                    | ステータスが[受付中]の                         |
| ▼ 総合振込                                                                                | 20件が該当しました。                                                                                                    | 20件/20件中 お取引のみ取消できます                 |
| <ul> <li> <sup>★</sup> 結与/貧与振込      </li> <li> <sup>▼</sup> 地方税納入         </li> </ul> |                                                                                                    | テータス 操作                              |
| ▼ 預金口座振替                                                                              |                                                                                                    |                                      |
| ▼ K-NET                                                                               | 2014/02/14<br>15:27<br>15:27<br>15<br>15<br>15<br>15<br>15<br>15<br>15<br>15<br>15<br>15<br>15<br>15<br>15 |                                      |
| · 27-17/12/2/024                                                                      |                                                                                                    |                                      |
| 2. 内容                                                                                 | を確認する                                                                                                    |                                      |
|                                                                                       |                                                                                                    |                                      |
| 振込/振替<br>取引履歴照会/3                                                                     | 2014/08/14 153831 現在<br>名約取消一確認 2 へルフ                                                                                                    |                                      |
| <ul> <li>確認 完了</li> <li>取消内容を「確認のろう」</li> </ul>                                       | 取り合い プロ・ビネード 入 ナイチズロ い                                                                                                    |                                      |
|                                                                                       |                                                                                                    | 対象取引を確認!                             |
| 申請日時                                                                                  | 2014年8月14日 15時27分11秒(申請者:@karri法人管理者)                                                                                                    |                                      |
| म्प्रह।                                                                               | 振込                                                                                                    |                                      |
| 出金口座                                                                                  | 本店 普通預金 128456                                                                                                    | (4) [ソフトウェアキーホート]を<br>クリック           |
| 依頼人名<br>依頼人番号                                                                         | h)カギンショウジ                                                                                                    | 取引パスワードを入力                           |
| 振込/振替先口座                                                                              | 應児息銀行 本店 普通預金 709123                                                                                                    |                                      |
| 受取人名<br>振込/振替金額                                                                       | カカキンカイハッ<br>10,000 円                                                                                                    | し「実行」をクリック                           |
| 振込手数料                                                                                 | 110 円<br>(255 1 10 H)                                                                                                    |                                      |
| 手数料真担先<br>合計出金金額                                                                      | 10,110円                                                                                                    |                                      |
| 振込/振替指定日                                                                              | 2014年8月18日                                                                                                    |                                      |
| ■パスワード入力<br>取引バスワード                                                                   | © 11 - 17.19274-#-F                                                                                                    |                                      |
|                                                                                       |                                                                                                    |                                      |
| 《一覧へ戻る                                                                                | 実行 5                                                                                                    |                                      |
|                                                                                       | _                                                                                                    |                                      |
| 3. 取消牙                                                                                | ē了                                                                                                    |                                      |
|                                                                                       |                                                                                                    | 取消完了!                                |
| 赋∆⁄ 振替<br>取引履歴照会/                                                                     | 2014/01<br>「予約取消-完了                                                                                                    |                                      |
| 確認完了                                                                                  |                                                                                                    | 確認                                   |
| ご利用いただき、ありた<br>以下の内容にて、受け                                                             | とうございました。<br>対大いなしました。                                                                                                    | ●フニ、 カフボ「即※☆」にた - アハマート              |
| 振込/振替メニューの                                                                            | 取5 順歴無会/予約取消画面にてステータスが「取消資用になっていることをご <b>び</b> 気ださい。                                                                                                    | ●ステータスル旧取用済」になっていること                 |
| 受付番号                                                                                  | 0000116200<br>2014年3月14日 15時27分11秒(由時者:40.0mmi 法人管理本)                                                                                                    | を確認してください                            |
|                                                                                       |                                                                                                    | ●それ以外の場合はかぎんFBセンターへ                  |
| ステータス                                                                                 | 取消消                                                                                                    | お問い合わせください                           |
| 取引                                                                                    | 振込                                                                                                    |                                      |
|                                                                                       |                                                                                                    |                                      |